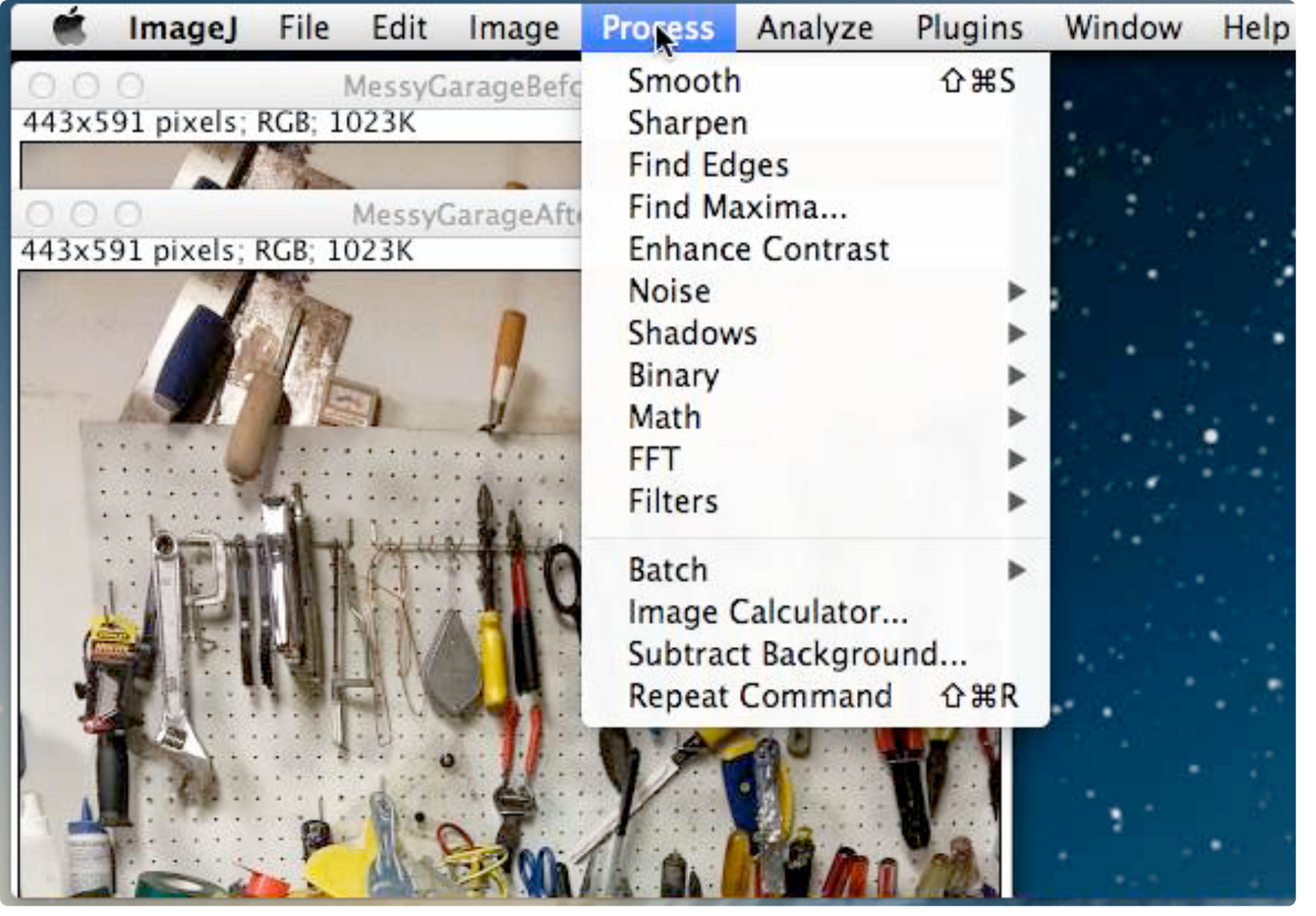

Go to Process in the Main Menu Bar.

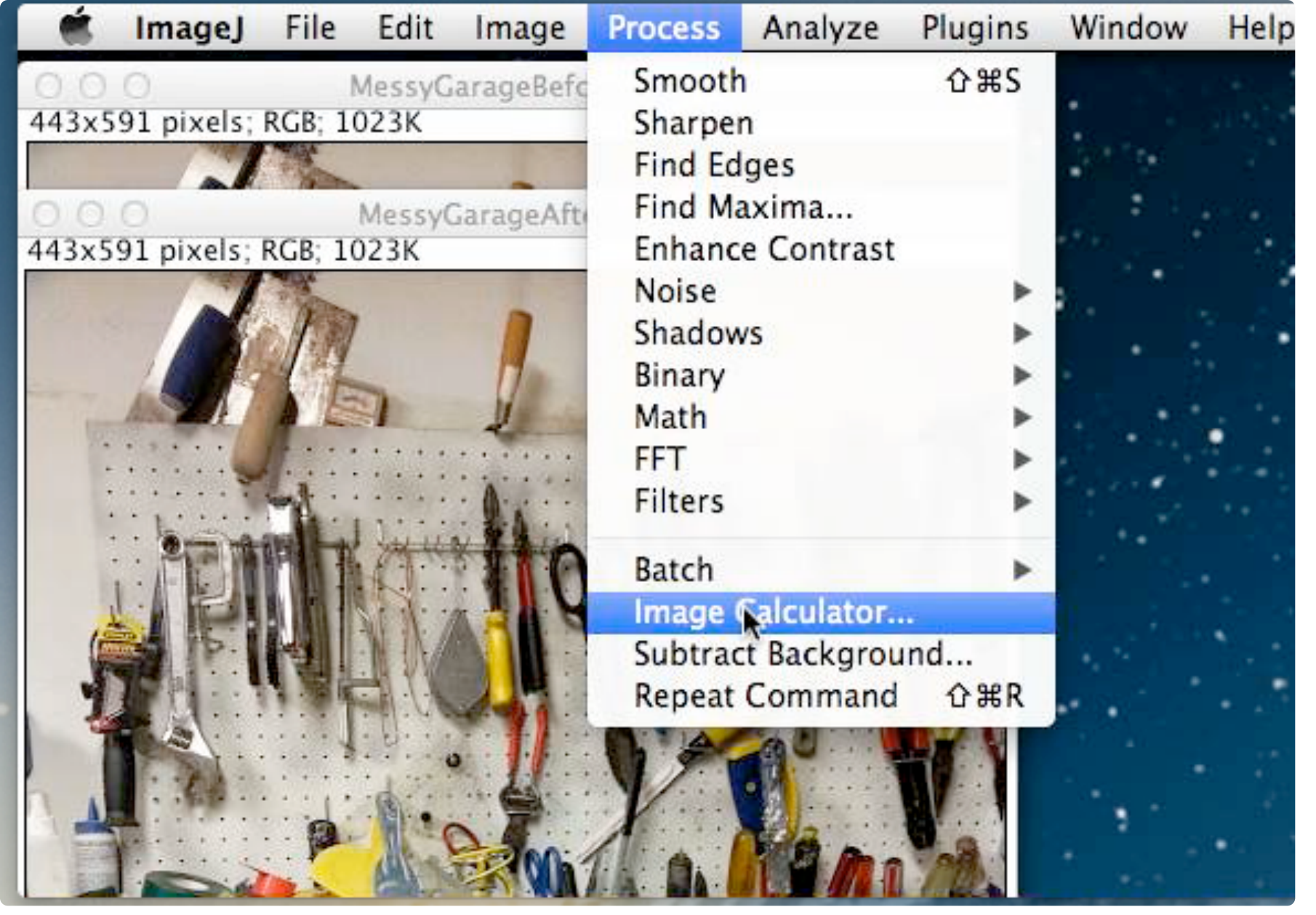

Scroll down to the Image Calculator.

![](_page_2_Picture_0.jpeg)

Click on the arrow icon, right hand side of the Image1 box to view your image options.

| 000             | Image Calculator<br>MessyGarageAfter.png          |    |  |
|-----------------|---------------------------------------------------|----|--|
| Image 1         | MessyGarageBefore.png                             | N  |  |
| Operation:      | Add \$                                            |    |  |
| Image2:         | MessyGarageBefore.png                             | \$ |  |
| Create<br>32-bi | e new window<br>t (float) result<br>Help Cancel C | ж  |  |
|                 |                                                   |    |  |
|                 |                                                   |    |  |
|                 |                                                   |    |  |

Click on which image you want for Image1. In Movie 3.1 the MessyGarageBefore.png was selected.

| Operation: | Add                               | -  |  |
|------------|-----------------------------------|----|--|
| Image2:    | MessyGarageBefore.png             | \$ |  |
| ☐ 32-bi    | t (float) result<br>Help Cancel O | ĸ  |  |
|            |                                   |    |  |

Click on the arrow, right hand side of the Operation box to view your math options.

![](_page_5_Figure_0.jpeg)

Click on whatever math operation you'd like. In Movie 3.1, Subtract was selected.

| Image1: MessyGarageBefore.png ‡            |    |
|--------------------------------------------|----|
| Operation: Subtract \$                     |    |
| Image2: MessyGarageBefore.png              |    |
| Create new window<br>32-bit (float) result |    |
| Help Cancel OK                             |    |
|                                            | 15 |
|                                            |    |

Click on the arrow, right hand side of Image2 box to view your options for Image2.

![](_page_7_Picture_0.jpeg)

Select your desired image. In Movie 3.1, MessyGarageAfter.png was selected.

| Image1: MessyGarageBefore.png \$                             |       |
|--------------------------------------------------------------|-------|
| Operation: Subtract ‡                                        |       |
| Image2: MessyGarageAfter.png ‡                               |       |
| Create new window<br>32-bit (float) result<br>Help Cancel OK |       |
|                                                              |       |
|                                                              | 1 the |

Put a check mark in the 32-bit (float) result box to create a grayscale result image.

| Image1: MessyGarageBefore.png \$                          |  |
|-----------------------------------------------------------|--|
| Operation: Subtract ‡                                     |  |
| Image2: MessyGarageAfter.png \$                           |  |
| Create new window<br>32-bit (float) result<br>Help Cancel |  |
|                                                           |  |
|                                                           |  |

Click OK and a gray scale resultant image will appear.